# **Operation Instruction** M-TY TUYA Version Wireless Receiver

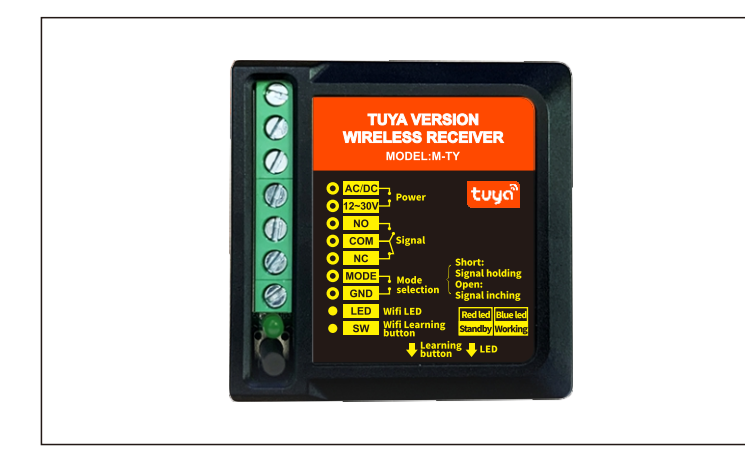

- The wireless function adopt self-learning code design, before using the wireless function, please learn and pair the transmitter with receiver first.
- Learning method: Press the recevier's learning button for 1s,the LED indicator changes from red to green, entering the learning state. Then, press the transmitter, the red light and green light are flash in turn, it means learning successful.
- Delete method: Press learning button of the receiver for 5 seconds, red light and green light are flash quickly in turn, all codes have been deleted.

### 4 Definition of Input and Output Connection

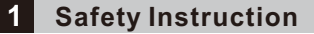

Thank you very much for your purchasing, in order to use this product correctly,please be careful read this operating manual before using it.

#### 2 Overall characteristics

- Adopt 2.4G wireless communication technology, good frequency consistence, high wireless transmitting and receiving stability.
- Large capacity output, can be equipped with automatic door, electric lock and access controller.
- After receiving the signal, output door opening signal for 1.5s, and equipped with buzzing receiving indicator and LED indicator.
- The receiver with wide voltage input design, DC 12-30V power input.
- With WiFi Smart function, can open auto door by phone APP, work with Alexa, Google home etc.

# 3 Product overview

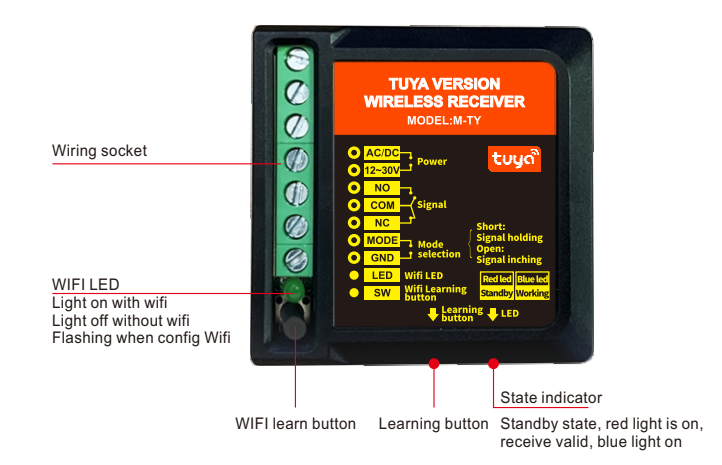

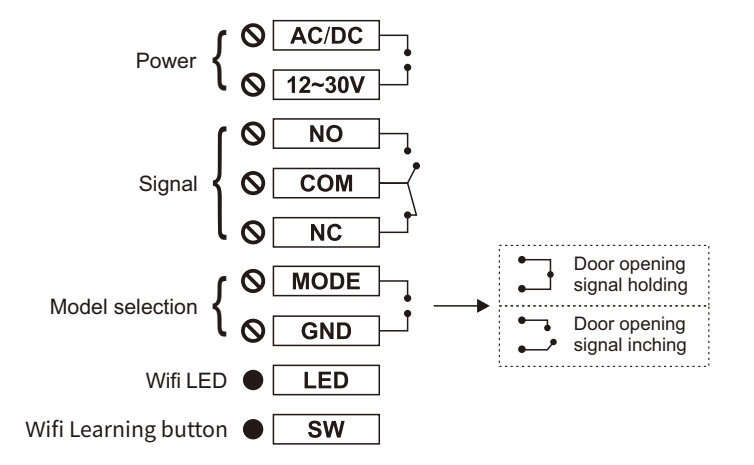

## 5 Technical parameter

| Power supply        | AC/DC 12-30V                         |
|---------------------|--------------------------------------|
| Static current      | 32mA (DC 12V)                        |
| Dynamic current     | 105mA (DC 12V)                       |
| Connection capacity | 2A DC 24V                            |
| WIFI function       | Only 2.4GHz routers can be connected |
| External dimension  | 51.95(L)x52(W)x22.5(H)mm             |

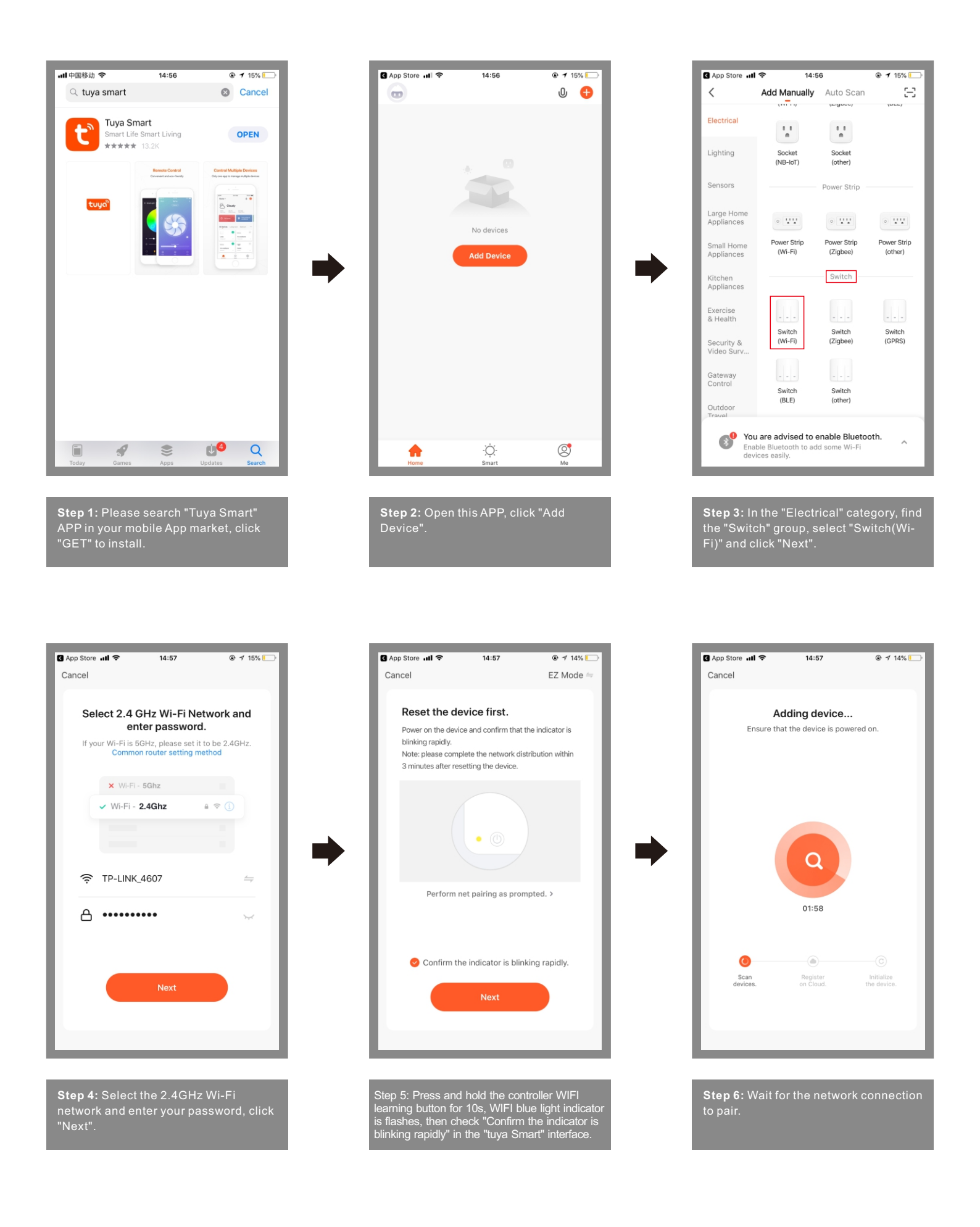

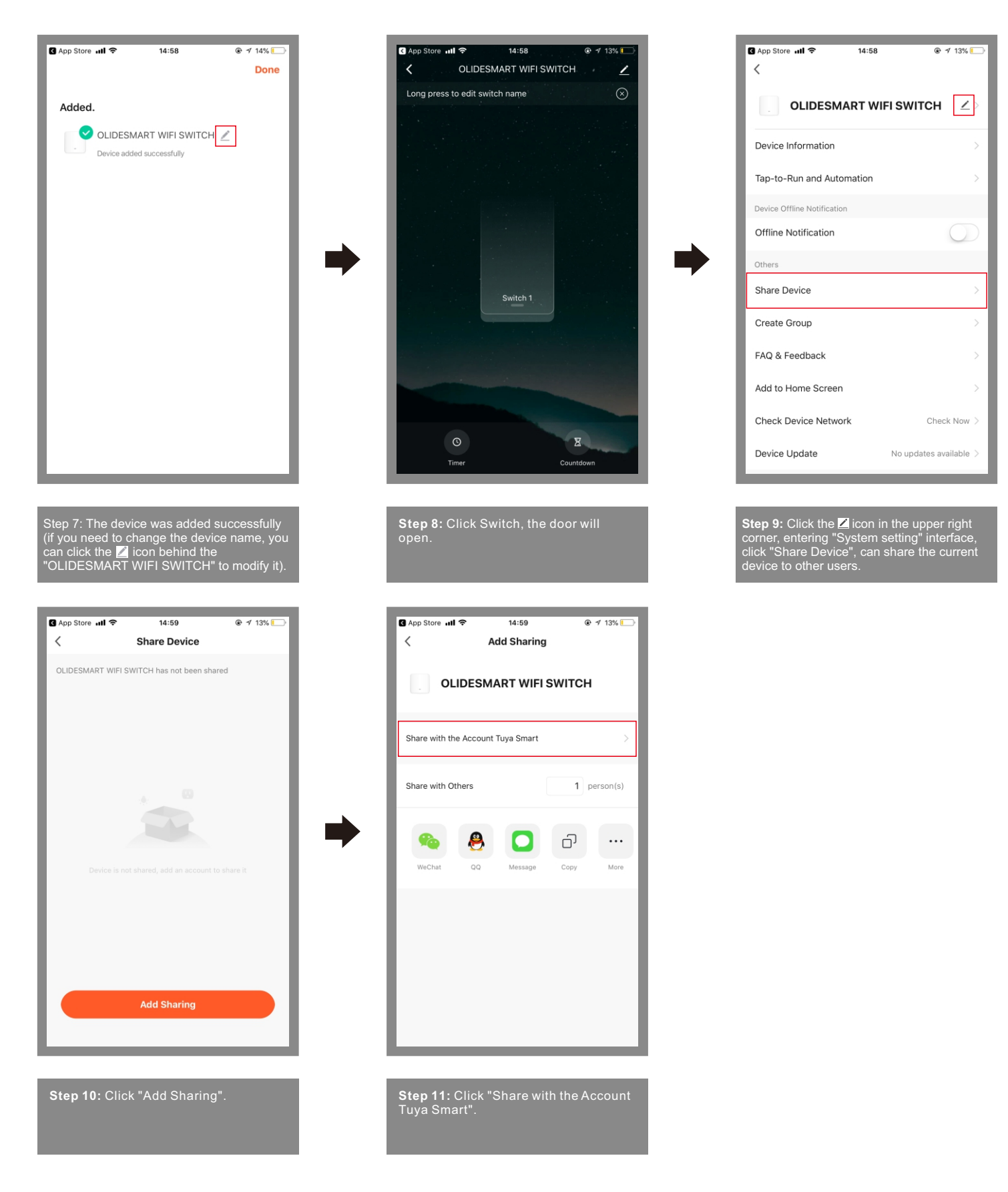

### 7 System setting page function

- Device name: The current device's name, can be changed at any time.
- Device information: Virtual ID, IP address, device time zone, signal strength.
- Share device: Share the current device to other users.
- Create a group: Compose multiple devices into a group. After forming a group, you can open the door at the same time by operating multiple devices through the group icon.
- Add to Home Screen: Adds the current switch shortcut keys to the home screen.
- Device Upgrade: Displays the current firmware version of the device, which should be updated when a new version is available.
- Delete the device: After deleting the device, the device will erase the network settings and restore factory settings.